# BlueJeans Getting Started Guide

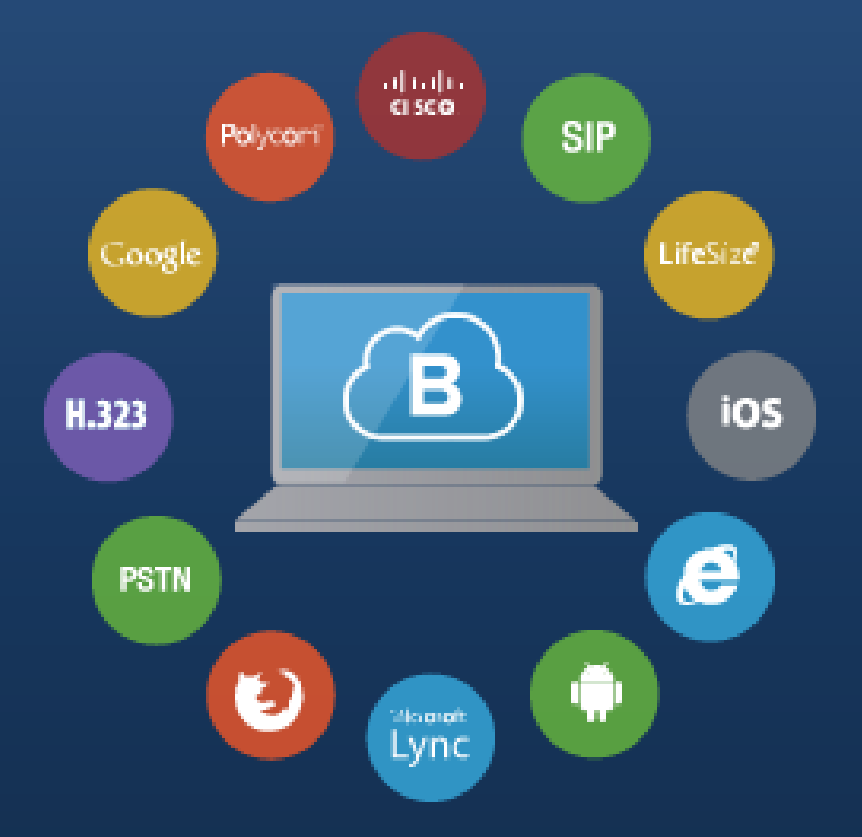

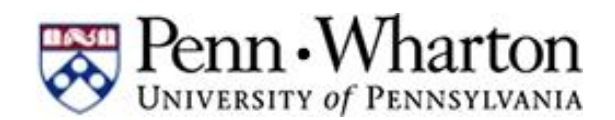

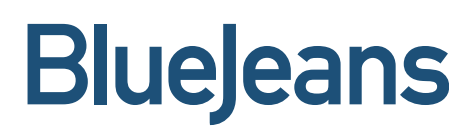

# **Understanding Your Account**

With Blue Jeans, all parties can easily connect to the same video/ voice/ web collaboration meeting using their platform of choice. So whether you use Cisco, Polycom, LifeSize, Microsoft Lync, Jabber, etc., you can easily collaborate with researchers, faculty, students... anyone. You can even connect through your browser or mobile device.

## Sign Up

Visit upenn.bluejeans.com and sign in using your PennKey Credentials

## **Scheduled vs. Personal Meeting**

**Scheduled meetings** are used when you're planning a one-time meeting in advance, or for scheduling recurring meetings. Scheduled meetings are assigned a random meeting ID and expire roughly 24 hours after the meeting occurs.

| uejeans                                 | MEETINGS | VIDEOS RECORDINGS A                                              | DMIN HELP      |                  |
|-----------------------------------------|----------|------------------------------------------------------------------|----------------|------------------|
| John Smith<br>Senior Product<br>Manager |          | Test Call                                                        |                | Video Test       |
| Softco, Inc.                            |          | John's Meeting                                                   |                | Personal Meeting |
| Start Instant Meeting                   |          | Guest Speaker from Spain<br>Monday January 13, 2014 • 10 a.m. PS | l<br>ST / 1 hr |                  |

**Personal meetings** are your virtual office space that can be used anytime for adhoc, on-the-fly video conferences. Personal Meeting ID's are customizable and never expire.

#### TIP!

Shortcut to any meeting: bluejeans.com/meetingID# Bookmark your personal meeting URL!

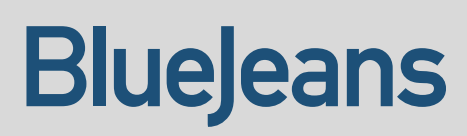

# **Scheduling Meetings**

- 1. Click the Schedule Meeting button
- 2. Enter meeting details and click **Schedule** to save. To watch our training video on how to schedule meetings, <u>click here</u>.

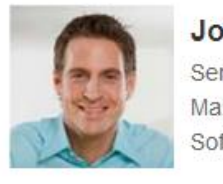

John Smith Senior Product Manager Softco, Inc.

| Schedule Mee                                          | eting                                                      |                     |                          | Schedu   | Meeting               |
|-------------------------------------------------------|------------------------------------------------------------|---------------------|--------------------------|----------|-----------------------|
| Meeting Title:                                        | Worldwide Sales Huddle                                     | Α                   |                          | Start In | stant Meeting         |
| Meeting Timezone:                                     | GMT-0700 US/Pacific                                        | •                   |                          |          |                       |
| Start:                                                | Sat, Oct 6, 2012                                           | 2:30 • PM •         | ]                        |          |                       |
| End:                                                  | Sat, Oct 6, 2012                                           | 3:30 • PM •         | ]                        |          |                       |
| L                                                     | Repeat Meeting                                             | Repeats:            | Daily •                  |          |                       |
| Add participant p                                     | passcode (Optional)                                        |                     | Weekdays every 1         | days     |                       |
| Invite Attendees (Op                                  | tional):                                                   | Ends:               | Never After 2 occurrence | ec.      |                       |
| bob@softcoinc.com                                     | n, betty@softcoinc.com, ralp                               | oh@softcoir         | On Sun, Aug 12, 2012     |          |                       |
| Show participant                                      | t names in email invitation                                | _                   |                          | - C      |                       |
|                                                       |                                                            |                     |                          |          | <u>Click Here</u> for |
| Message (Optional):                                   |                                                            |                     |                          |          | scheduling with       |
| Hi Guys,<br>We'll discuss sales<br>presentations read | strategy for the new produc<br>y for screen sharing. Thank | t launch. Please ha | ve your                  |          | Outlook               |
| Advanced Meeting                                      | Options                                                    |                     | Ŧ                        |          |                       |
|                                                       |                                                            | Cancel              | Schedule                 |          |                       |

- A. Meeting Title (included in email invitation and displayed in the waiting-for-themeeting-to-begin welcome panel)
- B. Date/Time
- C. Repeat Meeting \* (Meeting ID will remain static for each meeting and will not expire until series is complete)
- D. Participant passcode \*
- E. Email invitations \* (addresses entered in the past will "auto-complete")
- F. Message \* included in invite email
- G. Advanced Meeting Options \* (see next page for details)

\*optional

# BlueJeans

# **Advanced Meeting Options**

Enabling/disabling options here affect this **one scheduled meeting only**.

- To change options for all Scheduled meetings (going forward), also check the "Make **Default Settings**" box (or, make your selection from My Settings / Room Settings).
- To change options for your Personal meeting, click your Personal meeting bar, then click Edit Personal Meeting and choose click "Advanced Meeting Options."

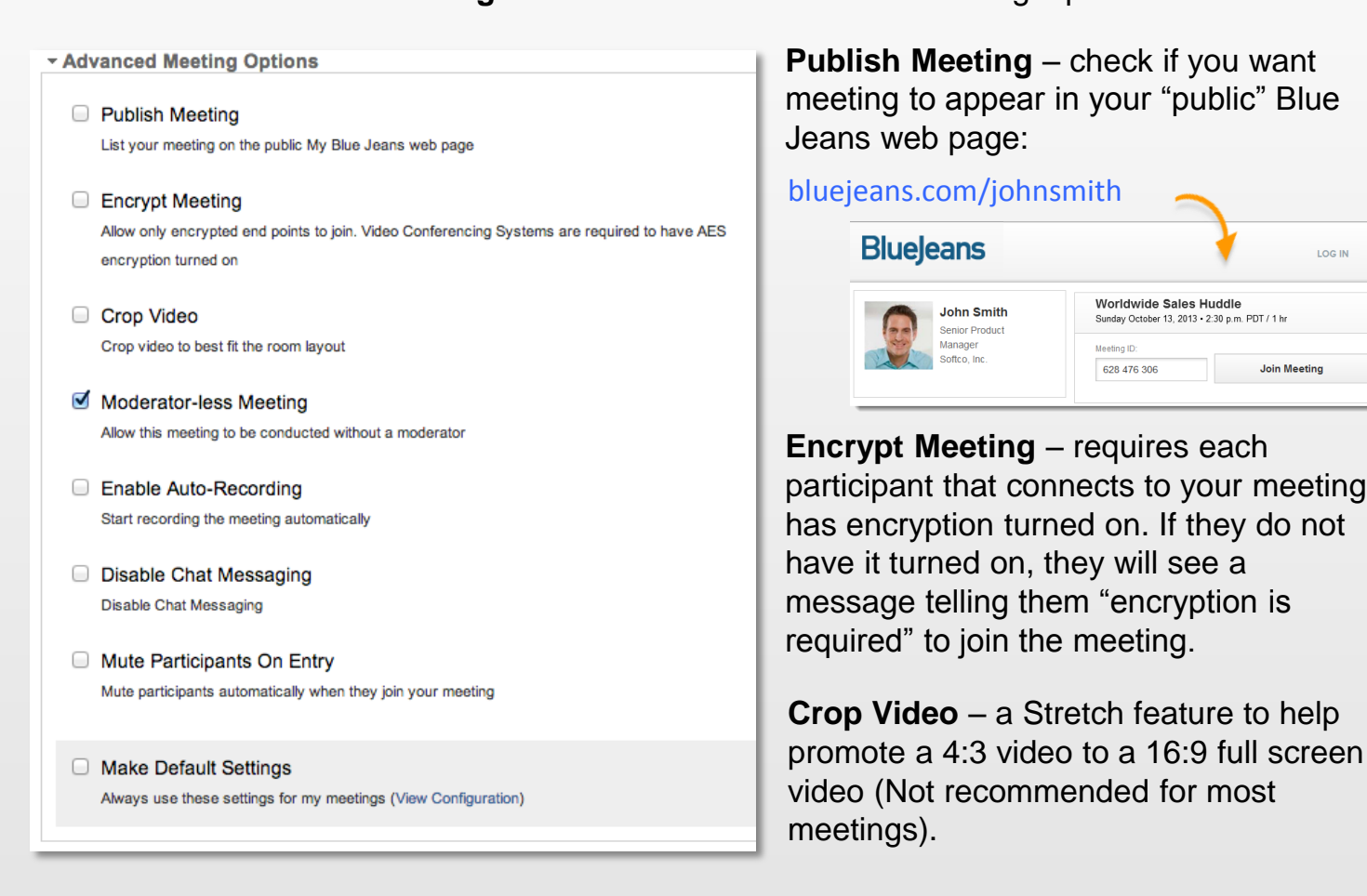

Moderator-less Meeting – enable if you want participants to meet without the moderator having to start the meeting:

- Meeting begins after first 2 participants arrive.
- The person scheduling the meeting has the moderator controls (mute all, drop, etc.) available for use, when they decide to join.

Mute Participants On Entry – when selected, this automatically mutes each participant as they join the meeting, regardless of how they have connected (audio, room system, mobile device, etc.).

While this can be set as a default setting for all meetings, we recommend it be used for larger meetings.

Make Default Settings – check this box if you want these settings to be the default for all scheduled meetings you make, going forward.

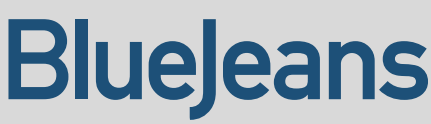

LOG IN

Join Meeting

# **Account Settings**

Click your name in the upper right and My Settings to access account settings

| Bluejeans              | MEETINGS VIDEOS RECORDINGS ADMIN                                                 |                            |
|------------------------|----------------------------------------------------------------------------------|----------------------------|
| MY SETTINGS            | Username/Personal URL:                                                           | JOHN SMITH<br>Softco, Inc. |
| Personal Settings      | https://bitejeans.com/jamith                                                     |                            |
| Room Settings<br>പ്രിന | Personal Meeting ID:<br>B5854751212                                              |                            |
| Password Settings      | Moderator PIN/passcode:                                                          |                            |
| Meeting History        | 2413                                                                             |                            |
| Applications/Plug-ins  | Welcome to John's Meeting Room                                                   | 1                          |
|                        | Meeting Settings:                                                                |                            |
|                        | Disable Audible Alerts<br>Disable sounds when participants enter and leave the r | neeting                    |
|                        | Default Video Layout:                                                            |                            |
|                        | E Active Speakers Active Presence                                                | • Constant Presence        |

Under the Room Settings tab:

- A. Personal URL identifies your "public" Blue Jeans webpage. Published meetings will appear here.
- **B.** Personal Meeting ID. Static meeting ID for personal meetings. Customize this by using your phone number.
- C. Moderator Code can be customized to any 4 digits.
- **D.** Welcome Message (displayed in the waiting-for-meeting-to begin welcome panel of your Personal Meeting.
- E. Default Video Layout for you and all participants.

Click the **Meeting History** tab for a detailed summary of your meetings including Date/Starting Time, Participants, Endpoints, etc and to download to excel

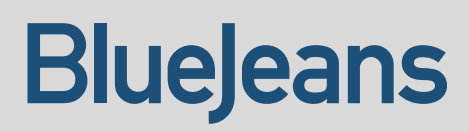

# **How to Connect**

Meeting Title: RIT Happy Hour Click Join Meeting from an email Meeting Time: Friday June 28, 2013 • 8 a.m. PDT / 1 hr invitation, a calendar meeting request or a published meeting link. Join Meeting Guest Speaker from Spain No Computer or Internet Connection? Thursday, December 26, 2013 09:29 PST Direct-dial with my iPhone Dial-in phone number: <u>+1 408 740 7256</u> or <u>+1 888 240 2560</u> (US or Canad Dial-in room system IP: 199.48.152.152 or <u>bjn.vc</u> ATTENDEES COMPLITER PHONE IOBILE John Smith Jeffrey Lebowski Choose connection option: Browser **Join Meeting** Browser Microsoft Lync Cisco Jabber Video Google Video Chat

The landing page displays the attendees already in the meeting.

Place a Call

Please enter a number and press Cal

199.48.152.152

- A. Computer: From any laptop or desktop, click the Computer tab and choose the connection option from the dropdown menu. Note: choose the "Browser" option for the most feature enriched experience.
- B. Room System: Click the Room System tab for dialing instructions.
  - Call the Blue Jeans IP (or SIP) address with your Room System.
    - Enter the Meeting ID and passcode
    - For greater meeting control, "Pair" your laptop to your room system by entering the paring code into your laptop.
- C. Phone: Click this tab for a dial-in number if joining without video
- C. Mobile: The Mobile tab provides information about the Blue Jeans app for iPhone or Android devices.

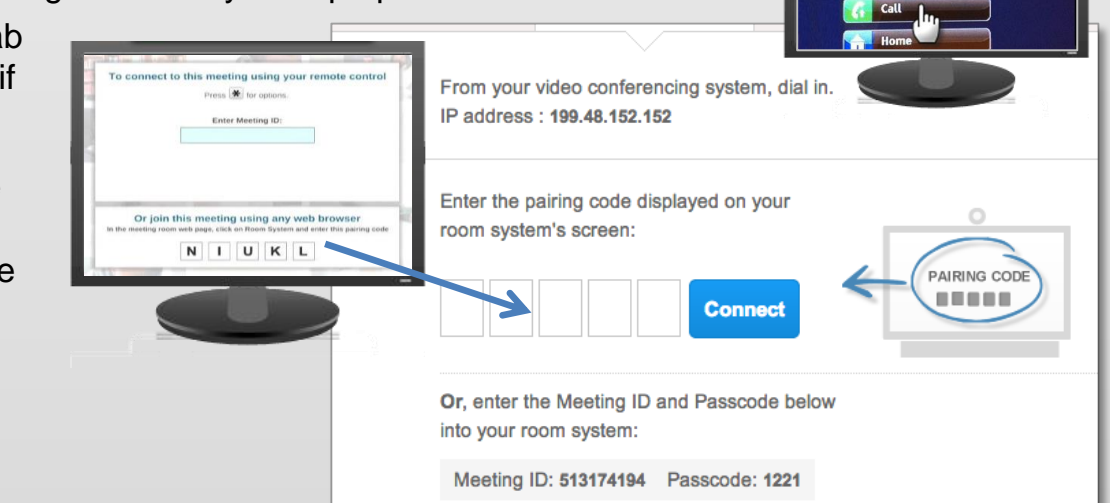

#### TIP!

For Room Systems, set 199.48.152.152 (or <u>meet@sip.bjn.vc</u> for SIP) as speed dials in your directory.

## Blue Jeans from a Browser

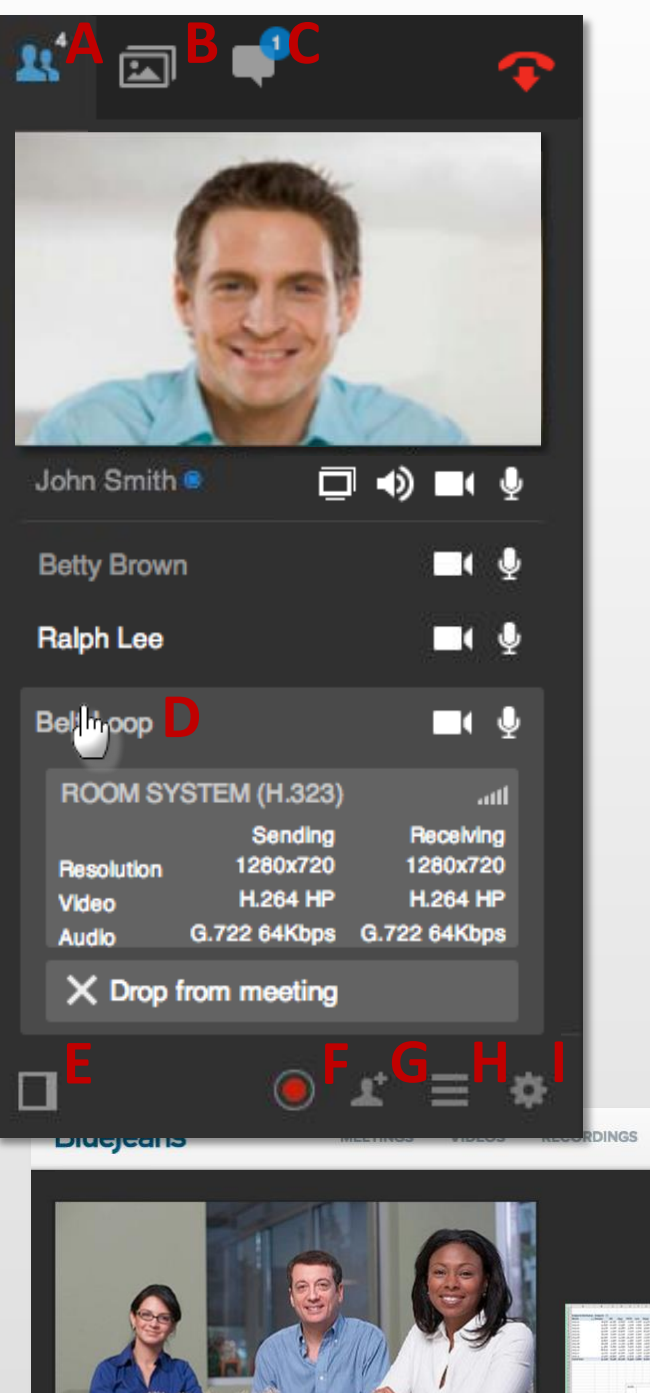

- **Participant Count** Α.
- HD Video Sharing (if enabled). Upload and Β. share HD Video content.
- C. Chat: guick instant messaging. All participants will see chat messages
- Device Type & Quality Indicator: click on name D. to expand endpoint and quality information. Moderator can drop participants from meeting.
- **Collapse Side Panel** Ε.
- F. Recording
- Meeting Information: Displays meeting ID, Title G. and call-in information. Moderator can invite additional participants on the fly.
- Η. Moderator Controls: Participants can change their own layouts. Moderators can:
  - Change layouts for everyone
  - Mute everyone

John Smith

- Lock the Meeting (prevent late arrivals from joining)
- "Pin" a single speaker to the active window
- I. Settings: Click to adjust mic, camera and speaker settings.

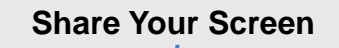

Audio on/off

-D)

Camera on/off

Microphone on/off

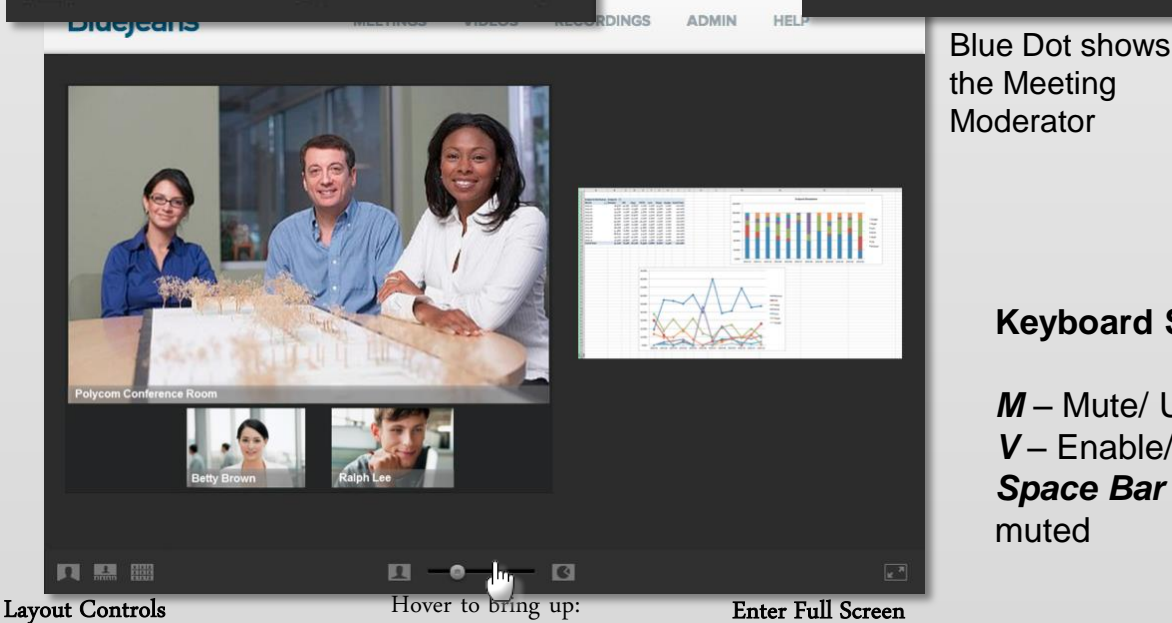

Slider scales content and video to your preference

#### **Keyboard Shortcuts:**

**M** – Mute/ Unmute microphone V – Enable/ Disable video feed Space Bar – Push-to-Talk when muted

# BlueJeans

## **Blue Jeans Best Practices**

## **Connecting from a Computer or Mobile Device**

For best results, plugin with a *wired internet* instead of wireless.

*Use a headset* or earbuds to eliminate echo or ambient noise. Surround Sound Speakers confuse our echo cancellation.

Mute yourself when not speaking.

No need to dial in by phone when connected via a computer or mobile device. Simply plugin your headset and you're good to go. Multiple audio sources can create feedback.

Device eless. se. Good Fest Cood

Consider your impression. Ensure a good camera angle and adequate lighting.

From a Video Conference Room, pair your laptop for full moderation controls thru Blue Jeans

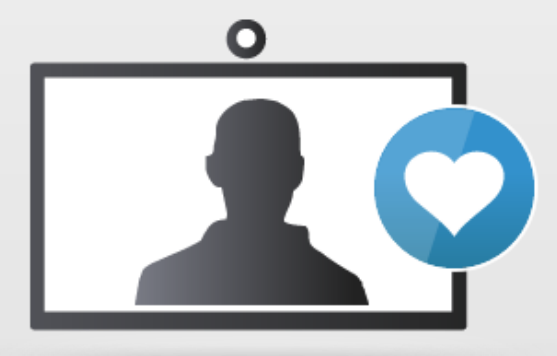

## ECHO!! Help!

If you hear your own voice echoing, the sound is coming from one of the other attendees. Look for the name that is highlighted in participant list when you hear the echo. Ask that person to mute his/ her mic. As the moderator, you can mute that person on his/ her behalf.

## **Unsure?**

Test your connection in a meeting with our Parrot at bluejeans.com/111

## **Getting Help**

Visit <u>http://bluejeans.com/support</u> for a Training Videos, FAQ's and Guides Contact Blue Jeans Tech Support at <u>support@bluejeans.com</u> or (408)791-2830. Join the Conversation in our customer community at <u>community.bluejeans.com</u>

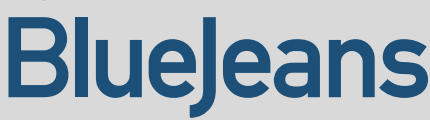